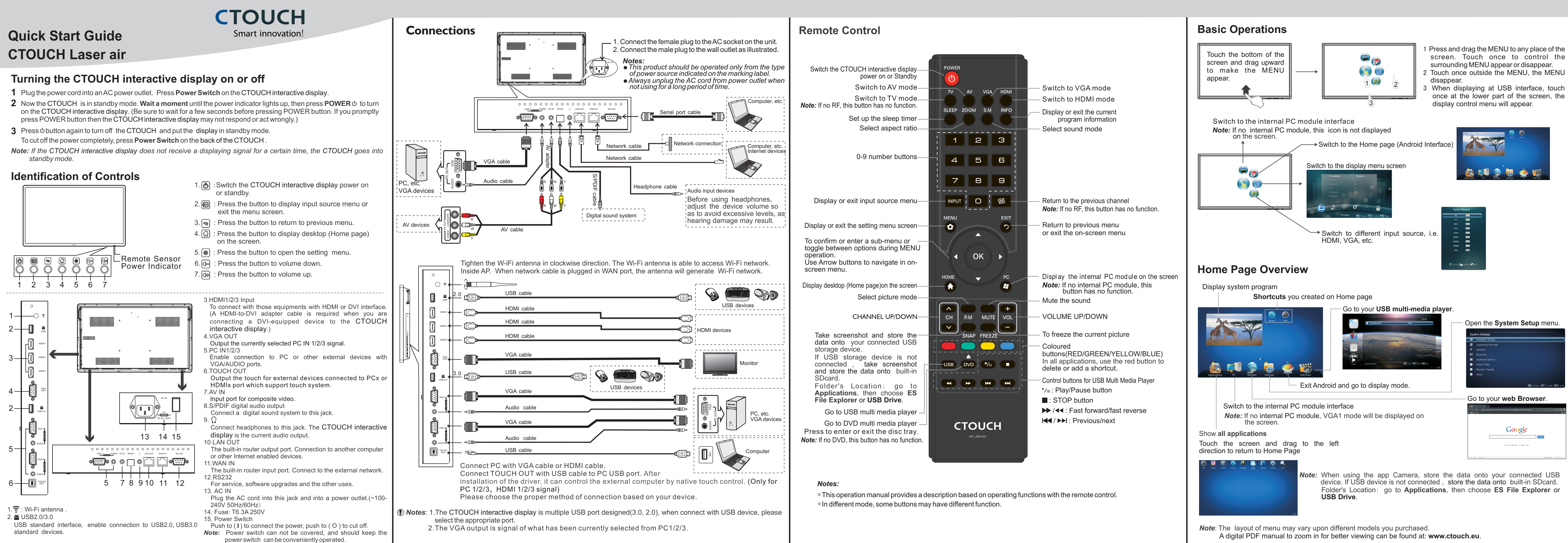

- screen. Touch once to control the

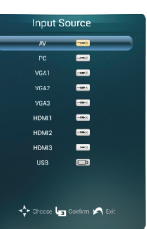

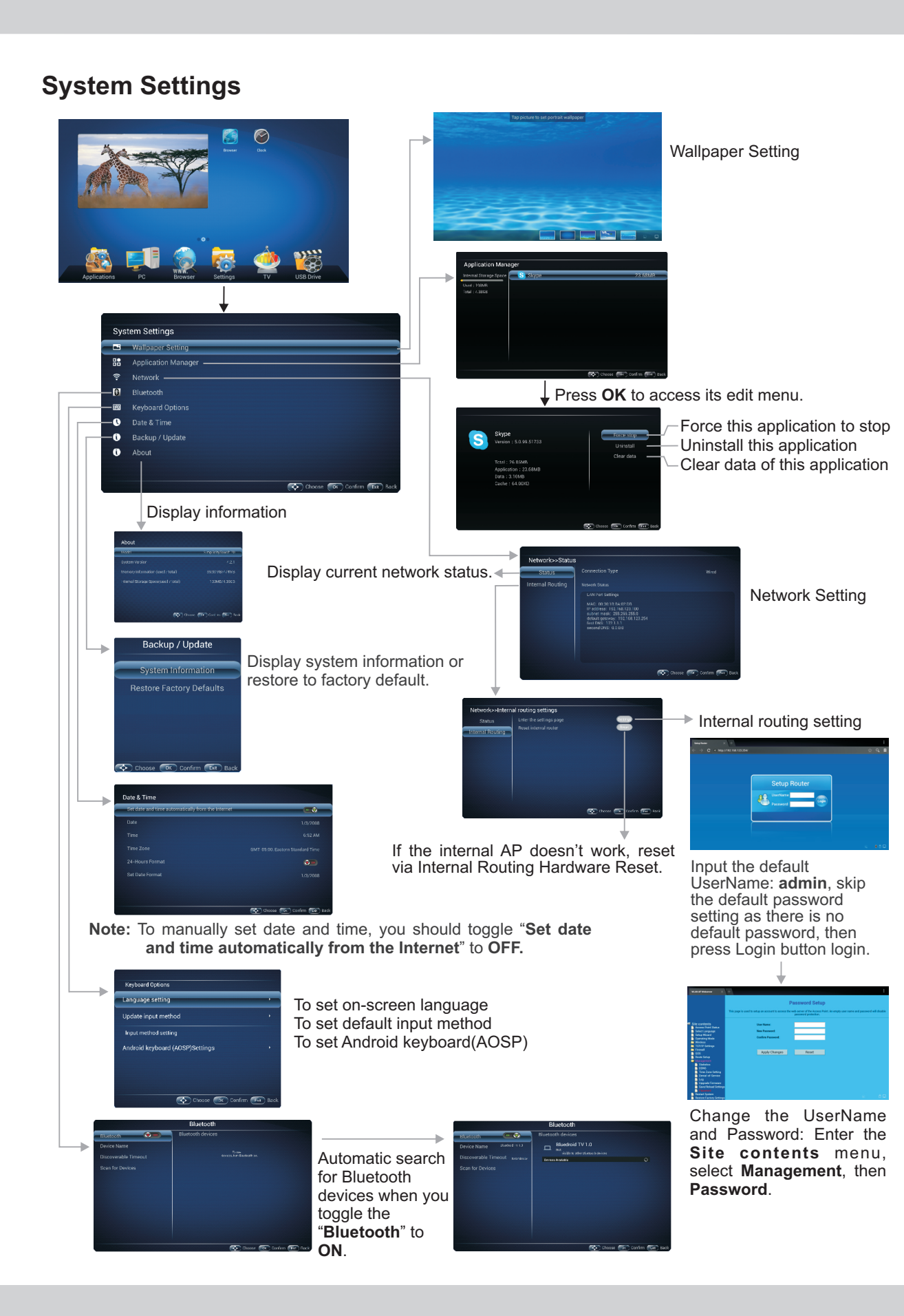

## B Password Chaose D Select Gateway Next Next choose your preferred one. *Note:* \* Recommended to select the **DHCP Client** 192.168.123.254 255.255.255.0 from your ISP. Static IP: If all Internet IP information is provided by your ISP, then choose Static IP. Next **DHCP Client \*:** Automatically obtain IP information from your ISP. If your ISP doesn't provide a designated IP for you, then choose DHCP Client. **PPPOE:** Ethernet Point to Protocol. Your ISP will provide you with Login ID and password. Usually this option is applicable to DSL service. PPTP: Point to Point Tunneling Protocol. Your ISP will provide you with Cancel «Back Next» Login ID and password. L2TP: Layer 2 Tunneling Protocol. Your ISP will provide you with Login ID and password. Usually this option is applicable to DSL service. Next ant GVUXUE and GVUXUE and GVUXUE Finished Next 177\_2594 4009-0 2 Upper 2 assword Setting Format. ecommended to Vi-Fi Password of Internal select AP outer in the CTOUCH interactive display. (Password should be set at least 8 characters.)

Wired Network Setting

Get IP address. Setting successfully.

## **CTOUCH Internal PC module** (optional) **Quick Start Guide**

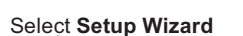

| 10.07 Webserrer × +                                                                                                    |                                                                                                    |              |
|----------------------------------------------------------------------------------------------------|----------------------------------------------------------------------------------------------------|--------------|
| te coste VES<br>Accer J and Status<br>des anticipation<br>des anticipation<br>Marcas Information<br>Rocks Information<br>Rocks Information<br>Rocks Factory Settings | Except Ward<br>The set of the set of the set of the set of the set of the set of the<br>Mark of the set of the set | a fra        |
|                                                                                                    | Next                                                                                                    |              |
|                                                                                                    | *                                                                                                    |              |
|                                                                                                    |                                                                                                    |              |
| te contents<br>Access Point Datus<br>Select Language<br>Selac Woold<br>Operating Mode<br>Wireles<br>70010 Femaleum                                                   | Operating Mode Yes sets setup officers modes for the LNA and MLAN interfaces for MAT and Dridg factors. © Gasesage In Diversified. Div denice connects to the seture the an                                                                                                    | ng           |
| Fierwal<br>005<br>Route Selup<br>Management<br>Reslart System                                                                                                    | ADD_could Modern, Null 14 enabled and PCs to LAN point<br>share the same IR Address to the B15 with and WAN point. To<br>concertain type can be ating non the MAN page state<br>concertain type can be ating non the MAN page state<br>(DBM) disk. PT Viels. (LTP Address in state) VI<br>Prior Model, all ethermed points and windress interfaces are<br>bridged baptimes and the ATA function is induced. All WAN                                                                                                    |              |
| Hador Hoory Serings                                                                                                    | Wireless 16F. Wireless 16F. Wireless 16F. Of the set of the set of the set                              | r<br>en<br>g |

There are five methods to connect with network,

connection. Automatically obtain IP information

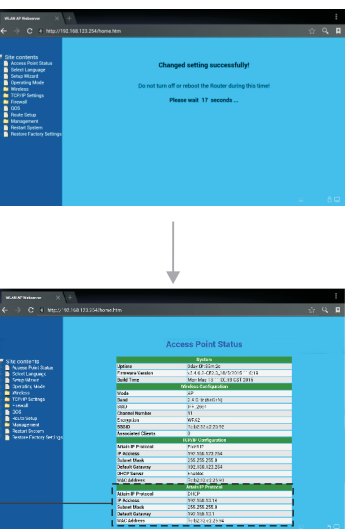

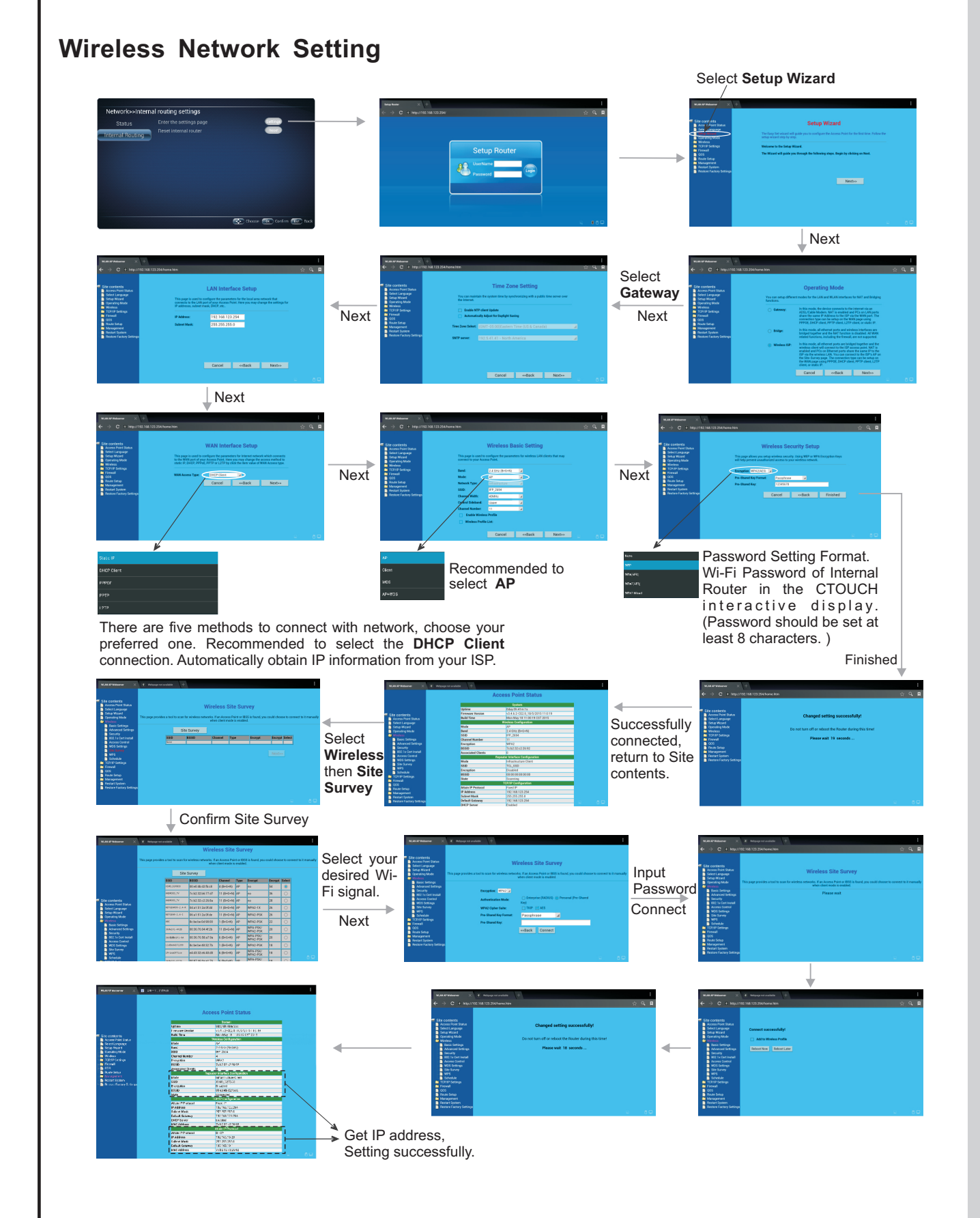

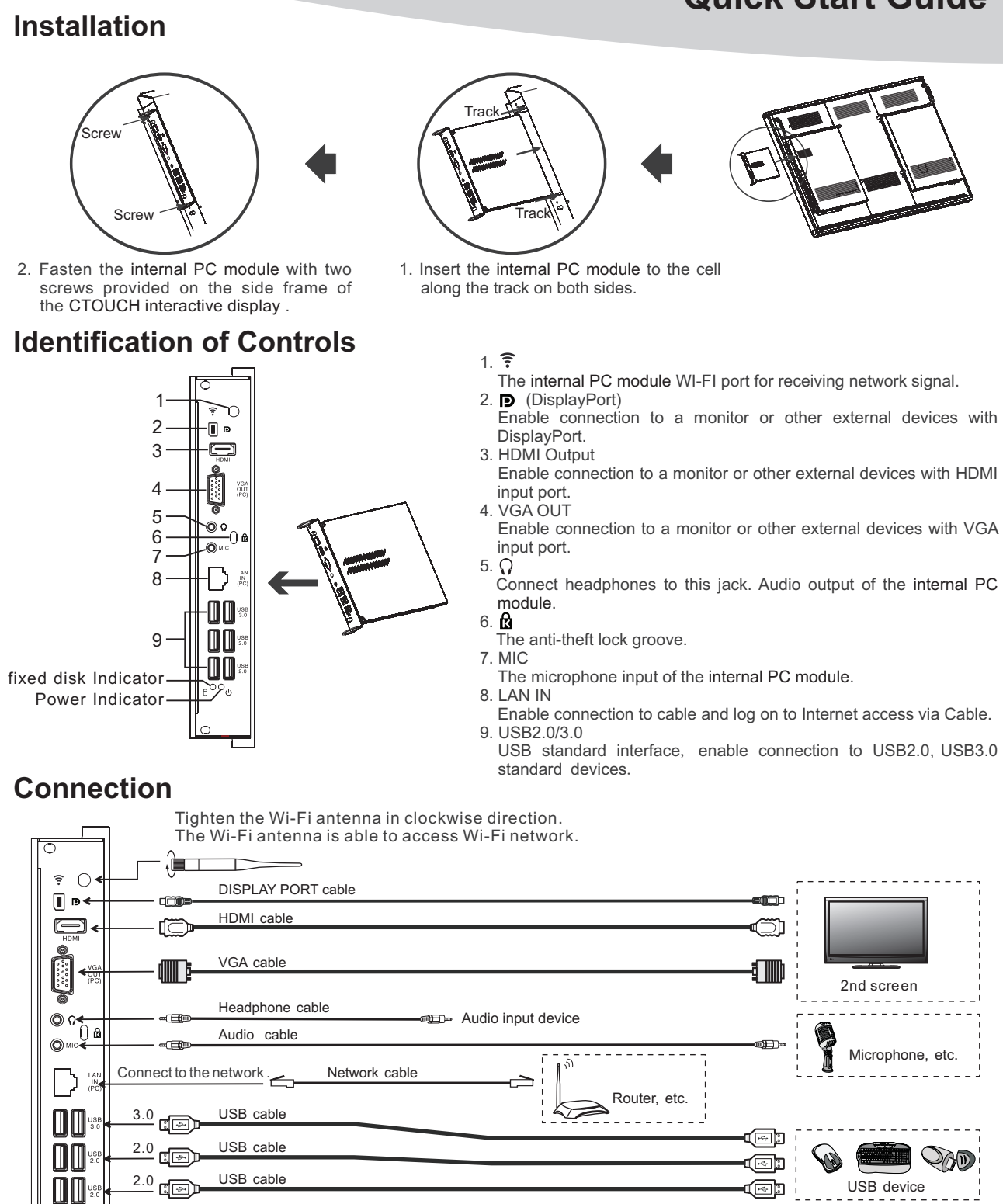

- select the appropriate port.

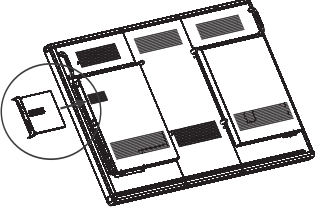

- Enable connection to a monitor or other external devices with

- Connect headphones to this jack. Audio output of the internal PC

- Enable connection to cable and log on to Internet access via Cable.
- USB standard interface, enable connection to USB2.0, USB3.0

(1) Note: 1. The internal PC module is multiple USB port designed (3.0, 2.0), when connect with USB device, please

 $2. \, The \, signal \, of \, Audio \, or \, Video \, output \, are \, the \, internal \, PC \, module \, generated.$ 

3. Before using the headset socket, please turn off the computer, headphones or other external audio devices to a proper volume, as excessive sound pressure can cause hearing loss.